# Instalación del AeroFly Pro Deluxe

| Aer   | oFly Professional Deluxe - InstallShield Wizard                                          |        |
|-------|------------------------------------------------------------------------------------------|--------|
| C     | hoose Setup Language<br>Select the language for the installation from the choices below. |        |
|       | <mark>English</mark><br>French (Standard)<br>German                                      |        |
| Insta | llShield                                                                                 | Cancel |

Al iniciar la instalación nos aparecerá la siguiente ventana:

Escoge el idioma y haz clic en "Next >", te aparecerá la siguiente ventana, que debería cambiar en unos pocos segundos a la que viene.

| AeroFly Professional Deluxe - InstallShield Wizard                                                                                            |          |
|----------------------------------------------------------------------------------------------------|----------|
| Preparing Setup<br>Please wait while the InstallShield Wizard prepares the setup.                                                             | K        |
| AeroFly Professional Deluxe Setup is preparing the InstallShield Wizard, which will gu<br>through the rest of the setup process. Please wait. | iide you |
|                                                                                                    |          |
| InstallShield                                                                                                    |          |
| C                                                                                                    | Cancel   |

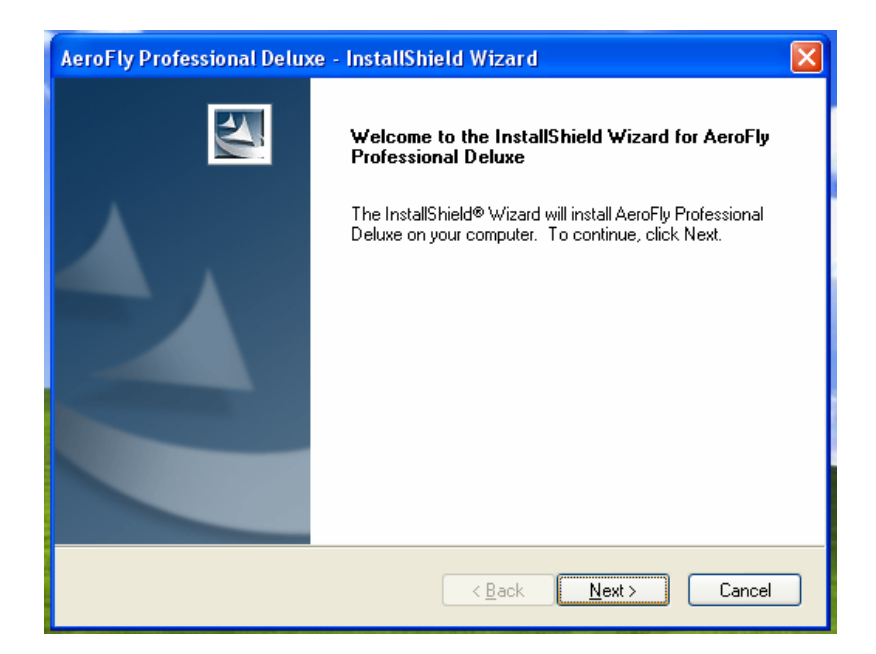

A partir de esta ventana comenzamos con la instalación propiamente tal. Haz clic en "Next >".

| AeroFly Professional Deluxe - InstallShield Wizard                                                                                                    | × |
|----------------------------------------------------------------------------------------------------|---|
| License Agreement Please read the following license agreement carefully.                                                                                                    |   |
| Product License Agreement         YOU SHOULD CAREFULLY READ THE FOLLOWING TERMS AND CONDITIONS BEFORE OPENING THE PACKAGE. BY OPENING YOU ACKNOWLEDGE ACCEPTANCE OF THESE TERMS AND CONDITIONS. IF YOU DO NOT AGREE WITH THEM, YOU SHOULD PROMPTLY RETURN THE UNOPENED PACKAGE AND YOUR MONEY WILL BE REFUNDED.         This product (which includes the documentation and all other related material) is licensed solely for your internal use. You may use the product on a single machine and make one copy of the software itself for backup purposes, provided         I accept the terms of the license agreement         I do not accept the terms of the license agreement         I do not accept the terms of the license agreement         I do not accept the terms of the license agreement         I do not accept the terms of the license agreement         I do not accept the terms of the license agreement         I do not accept the terms of the license agreement         I do not accept the terms of the license agreement         I do not accept the terms of the license agreement         I do not accept the terms of the license agreement |   |

Aceptamos lo que se estipula en la Licencia y luego haz clic en "Next >".

| AeroFly Professional Deluxe - InstallShield Wizard                               |        |
|----------------------------------------------------------------------------------|--------|
| Choose Destination Location<br>Select folder where setup will install files.     |        |
| Install AeroFly Professional Deluxe to:<br>E:\\IPACS\AeroFly Professional Deluxe | Change |
|                                                                                  |        |
|                                                                                  |        |
| InstallShield                                                                    |        |
| < Back Next >                                                                    | Cancel |

Si lo deseas puedes cambiar el directorio en donde se instalará el Simulador haciendo clic en "Change..." y seleccionando alguna ubicación. Si deseas mantener el directorio predeterminado haz clic en "Next >", se te abrirá la siguiente sub-ventana:

|    | AeroFly Professional Deluxe - InstallShield Wizard                                                                                                    |
|----|----------------------------------------------------------------------------------------------------|
| \$ | Choose Destination Location<br>Select folder where setup will install files.                                                                                                    |
|    | Install AeroFly Professional Deluxe to:<br>F1\_VPACS\AeroFly Professional Deluxe Chapter                                                                                                    |
| Qu | estion 🛛 🕅                                                                                                    |
| (  | <ul> <li>AeroFly Professional Deluxe requires DirectX Version 9.0 or higher to be installed on your computer.<br/>If you have already installed DirectX Version 9.0 or higher, you can skip this step.<br/>However, we strongly recommend to install DirectX 9.0, if you are not 100% sure.</li> <li>To install DirectX 9, choose 'Yes'.</li> </ul> |
|    | To skip installing DirectX 9, choose 'No'.                                                                                                    |
|    | Sí No                                                                                                    |
|    | InstallShield                                                                                                    |

En este punto te preguntará si deseas instalar DirectX 9, haz clic en "Si" pues si ya lo tienes instalado no lo instalará, pero si no lo tienes el programa no correrá sin el.

Habiendo aceptado el mensaje anterior aparecerá esta ventana resumen en que nos informa que ya está todo configurado para la instalación.

Cualquier cosa que queramos cambiar se puede hacer retrocediendo pasos, de lo contrario presiona "Next >":

| AeroFly Professional Deluxe - InstallShield Wizard                                                                                                    | × |
|----------------------------------------------------------------------------------------------------|---|
| Start Copying Files<br>Review settings before copying files.                                                                                                    | - |
| Setup has enough information to start copying the program files. If you want to review or<br>change any settings, click Back. If you are satisfied with the settings, click Next to begin<br>copying files. |   |
| DirectX 9.0 will be installed.                                                                                                    | 9 |
|                                                                                                    |   |
|                                                                                                    | 8 |
|                                                                                                    |   |
| Cancel                                                                                                    |   |

Comenzará la instalación, sólo resta esperar...

| AeroFly Professional Deluxe - InstallShield Wizard                        | $\mathbf{X}$ |
|---------------------------------------------------------------------------|--------------|
| Setup Status                                                              | No.          |
| AeroFly Professional Deluxe Setup is performing the requested operations. |              |
| Installing                                                                |              |
| E:\\IPACS\AeroFly Professional Deluxe\aircraft\ventus\ventus.tgo          |              |
| (******                                                                   |              |
|                                                                           |              |
|                                                                           |              |
|                                                                           |              |
|                                                                           |              |
| InstallShield                                                             |              |
|                                                                           | Cancel       |

Completada la instalación aparecerá esta ventana de notificación, haz clic en "Finish"

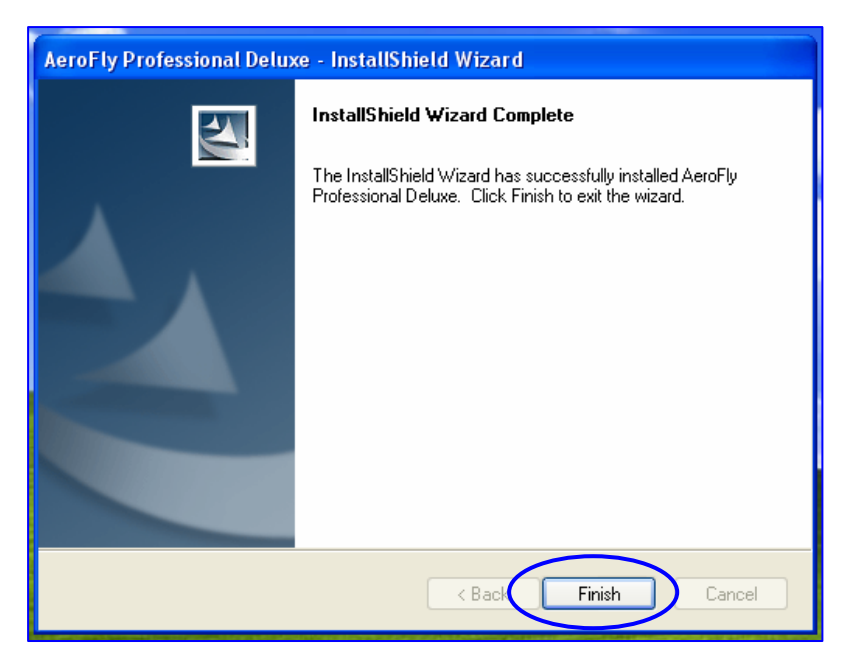

Ya está finalizada nuestra instalación del Aerofly Pro Deluxe. Lo que resta es instalar los parches correspondientes para poder empezar a practicar.

## Instalación de parches:

- a) Si NO instalaste el AddOn 1 (no incluido), instala de la carpeta "Parches" el parche: "afpd18025"
- b) Si ya instalaste el AddOn 1 (no incluido), instala de la carpeta "Parches" el parche: "afpd190711"

Suponiendo que no tenemos el AddOn 1 para el AeroFly Pro Deluxe entonces vamos a instalar el parche "afpd18025". Aparecerá esta ventana, haz clic en "Ejecutar"

| Abrir a                                                                                   | chivo - Advertencia de seguridad                                                                                                    | × |  |  |
|-------------------------------------------------------------------------------------------|----------------------------------------------------------------------------------------------------|---|--|--|
| No se puede comprobar el fabricante. ¿Está seguro de que<br>desea ejecutar este software? |                                                                                                    |   |  |  |
|                                                                                           | Nombre: afpd18025.exe                                                                                                    |   |  |  |
|                                                                                           | Fabricante: Fabricante desconocido                                                                                                    |   |  |  |
|                                                                                           | Tipo: Aplicación                                                                                                    |   |  |  |
|                                                                                           | De: E:\Documents and Settings\JoMebold\Escritorio\CD                                                                                                    |   |  |  |
| Ejecutar Cancelar<br>Preguntar siempre antes de abrir este archivo                        |                                                                                                    |   |  |  |
| 8                                                                                         | Este archivo no tiene ninguna firma digital válida que compruebe su<br>fabricante. Sólo ejecute software de los fabricantes en los que<br>confía. <u>¿Cómo puedo decidir qué software debo ejecutar?</u> |   |  |  |

Se iniciará así la instalación del parche con la siguiente ventana, en donde escogeremos el idioma.

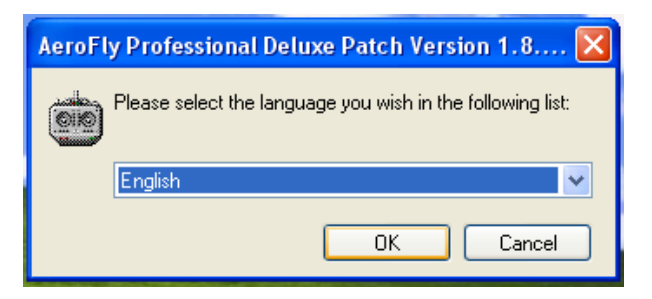

Aparecerá la siguiente ventana que nos informa en donde será instalado el parche. Haz clic en "Sí"

| AeroFly | Professional Deluxe Patch Version 1.8.0.25                                                                                                    |  |  |  |
|---------|----------------------------------------------------------------------------------------------------|--|--|--|
| ٩       | This program will update AeroFly Professional Deluxe to Version 1.8.0.25.<br>AeroFly Professional Deluxe has been located in the following directory: |  |  |  |
|         | E:\\IPACS\AeroFly Professional Deluxe<br>Click Yes to install the new files, Click No to abort the program.                                           |  |  |  |
|         | Sí No                                                                                                    |  |  |  |

Se iniciará la instalación cuyo progreso se refleja en esta ventana. No hagas nada.

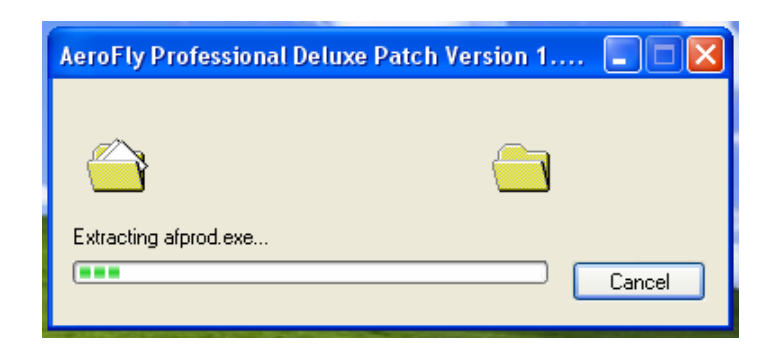

Finaliza así, en donde debes hacer clic en "Aceptar"

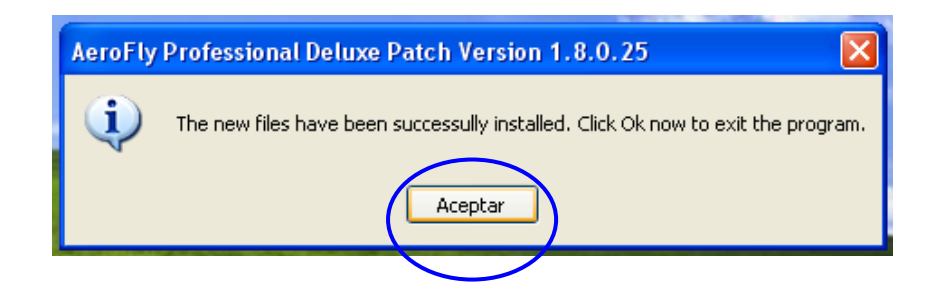

## Instalación del Crack: (con reparos: ver más abajo)

Una vez instalado todo abre la carpeta "Crack". Haz clic con el botón derecho de tu mouse sobre el icono y selecciona: "Copiar"

| 👂 🔎 Búsqueda                                                                           | Carpetas III -                                                                                                    |  |  |  |
|----------------------------------------------------------------------------------------|----------------------------------------------------------------------------------------------------|--|--|--|
| d Settings\JoMebold\Escritorio\CDs Simuladores Interface\AeroFly Pro Deluxe\AFPD\Crack |                                                                                                    |  |  |  |
| eta 🔊                                                                                  | afprod       Cómo instalar este crack         AeroFly Professional Deluxe m       Documento de texto         Abrir       Enable/Disable Digital Signature Icons         Ejecutar como       KB         Shred File       NOD32 antivirus system |  |  |  |
| ۲                                                                                      | <ul> <li>Add to archive</li> <li>Add to "afprod.rar"</li> <li>Compress and email</li> <li>Compress to "afprod.rar" and email</li> <li>Anclar al menú Inicio</li> <li>Enviar a</li> </ul>                                                       |  |  |  |
| 5                                                                                      | Cortar<br>Copiar<br>Crear acceso directo<br>Eliminar                                                                                                    |  |  |  |
| 8                                                                                      | Cambiar nombre Propiedades                                                                                                    |  |  |  |

Anda a la carpeta en donde instalaste el simulador, que por defecto se ubica en: "C:\Archivos de programa\IPACS\AeroFly Professional Deluxe" Pega el archivo que copiaste ("afprod.exe") en dicha carpeta.

| 😂 AeroFly Professional Deluxe                                                     |                                   |                                            |                      |
|-----------------------------------------------------------------------------------|-----------------------------------|--------------------------------------------|----------------------|
| Archivo Edición Ver Favoritos Herrar                                              | nientas Ayuda                     |                                            | <b></b>              |
| 🔾 Atrás 🝷 🕥 🕤 🏂 🔎 Búsque                                                          | eda 💫 Carpetas 🛄 -                |                                            |                      |
| Dirección 🗁 D:\IPACS\AeroFly Professional De                                      | luxe                              |                                            | 🔽 🄁 Ir               |
| Tareas de archivo y carpeta 🙁                                                     | afpdlanguage                      | aircraft Ver                               | ٢                    |
| 💋 Crear nueva carpeta 👩 Veblicar esta carpeta en Web                              |                                   | Organizar<br>Actualizar                    | iconos 🕨             |
| 😡 Compartir esta carpeta                                                          | config                            | Manual Personaliz                          | zar esta carpeta     |
| Otros sitios 🛞                                                                    | music                             | objects Pegar acc                          | eso directo<br>Maura |
| <ul> <li>IPACS</li> <li>Mis documentos</li> <li>Documentos compartidos</li> </ul> | recordings                        | scenery Ropiedad                           | les                  |
| <ul> <li>3 Mi PC</li> <li>Sitios de red</li> </ul>                                | screenshots                       | sound                                      |                      |
| Detalles                                                                          | texture                           | Afprod<br>AeroFly Professional De<br>IPACS | luxe m               |
|                                                                                   | afprod.tmd<br>Archivo TMD<br>3 KB | flyrun<br>IPACS (http://www.ipac           | cs.de)               |
|                                                                                   | ت ا                               | www                                        |                      |

| 🖨 AeroFly Profession                        | nal Deluxe                                                  |           |
|---------------------------------------------|-------------------------------------------------------------|-----------|
| Archivo Edición Ve                          | r Favoritos Herramientas Ayuda                              | <b>**</b> |
| 🚱 Atrás 🔹 🕥                                 | - 🏂 🔎 Búsqueda 😥 Carpetas 📰 -                               |           |
| Dirección 🛅 D:\IPACS\/                      | AeroFly Professional Deluxe                                 | 🖌 🄁 Ir    |
| Tareas de archivo y                         | y carpeta 🛞 🦰 afpdlanguage 🦳 aircraft                       |           |
| 💋 Crear nueva carp                          | Confirmar el reemplazo de archivo                           |           |
| 🔕 Publicar esta carp<br>😂 Compartir esta ca | Esta carpeta ya contiene un archivo con el nombre "afprod". |           |
| Otros sitios                                | ¿Desea reemplazar el archivo existente                      |           |
| iPACS                                       | modificado: Martes, 04 de Abril de 2006, 3:53 am            |           |
| Mis documentos                              | por este otro?                                              |           |
| Mi PC                                       | 1,75 MB<br>modificado: Lunes, 24 de Enero de 2005, 3:14 pm  |           |
|                                             | SÍNO                                                        |           |
| Detalles                                    | texture AeroFly Professional Deluxe m                       |           |
|                                             | Archivo TMD<br>3 KB                                         |           |
|                                             | tn<br>Documento de texto<br>8 KB                            |           |

Confirma el reemplazo del archivo apretando: "Si"

Ya está.

### ATENCIÓN:

### Si deseas instalar el "Aerofly Pro Deluxe AddOn 1" instálalo antes de copiar el crack.

Si aún no lo tienes y lo deseas instalar más tarde, entonces antes de copiar el crack crea una nueva carpeta y llámala: "Original", en la carpeta en donde instalaste el simulador.

Haz clic con el botón derecho sobre algún espacio en blanco dentro de la carpeta, clic en "Nuevo", clic en "Carpeta"

| 🚔 AeroFly Professional Deluxe                    |          |                                                           |                        |         |
|--------------------------------------------------|----------|-----------------------------------------------------------|------------------------|---------|
| Archivo Edición Ver Favoritos Herramientas Ayuda |          |                                                           |                        | <b></b> |
| 🔇 Atrás 👻 🕥 – 🏂 🔎 Búsqueda 🎼 Carpetas 🛄 –        |          |                                                           |                        |         |
| Dirección 🗀 D:\IPACS\AeroFly Professional Deluxe |          |                                                           |                        | 💌 🄁 Ir  |
| Tareas de archivo y carpeta 🔕                    | afpdlang | uage 🛛 🚺 aircra                                           | ft                     |         |
| 🔕 Publicar esta carpeta en Web 🛛 🗡               | confin   | Ver 🕨                                                     |                        |         |
| Compartir esta carpeta                           | coning   | Organizar iconos 🔶 🕨                                      |                        |         |
| Otros sitios 🔹                                   | music    | Personalizar esta carpeta                                 | -                      |         |
| IPACS IN Mis documentos Documentos compartidos   | recordir | Pegar<br>Pegar acceso directo<br>Deshacer Eliminar Ctrl+Z | - y                    |         |
| 😨 Mi PC                                          |          | Nuevo 🕨                                                   | 🛅 Carpeta              |         |
| Service Missitios de red                         | screens  | Propiedades                                               | <u>A</u> cceso directo |         |
|                                                  |          | John                                                      | 🚔 Maletín              |         |

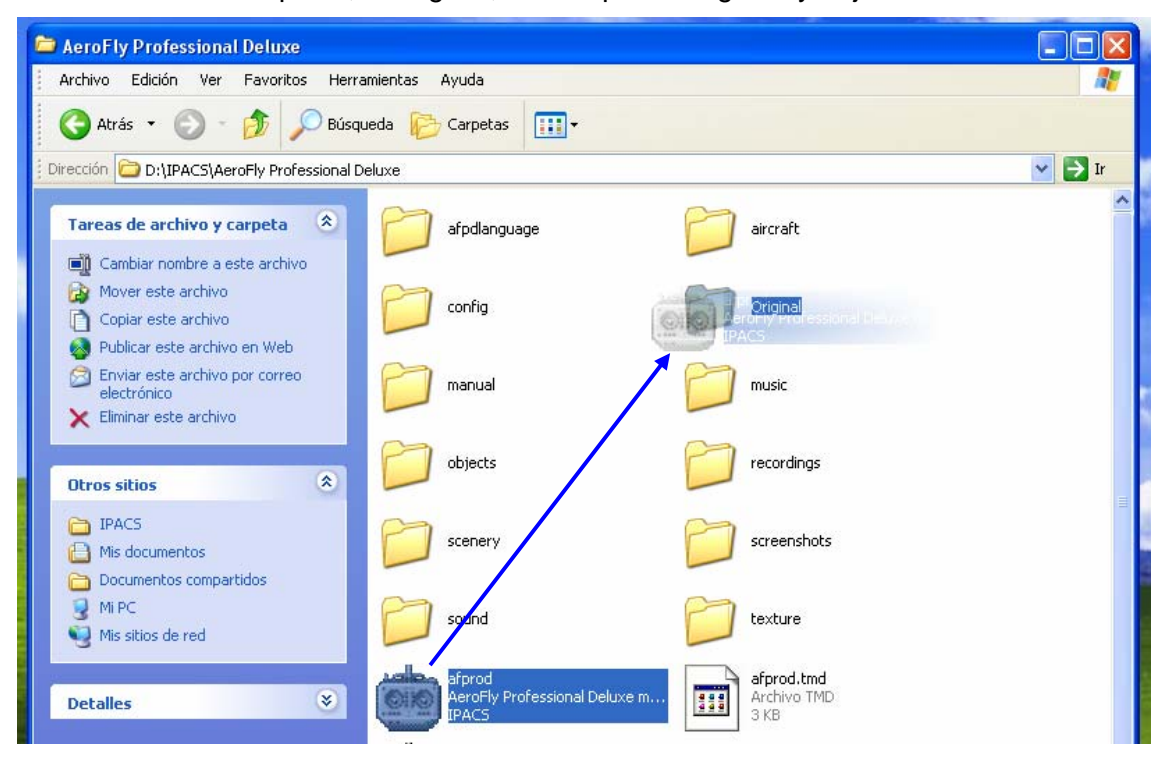

Arrastra el archivo "afprod", el original, a la carpeta "Original" y déjalo ahí.

Copia el crack como se indica en el inicio de "Instalación del Crack". La única diferencia es que no te pedirá confirmación de reemplazo.

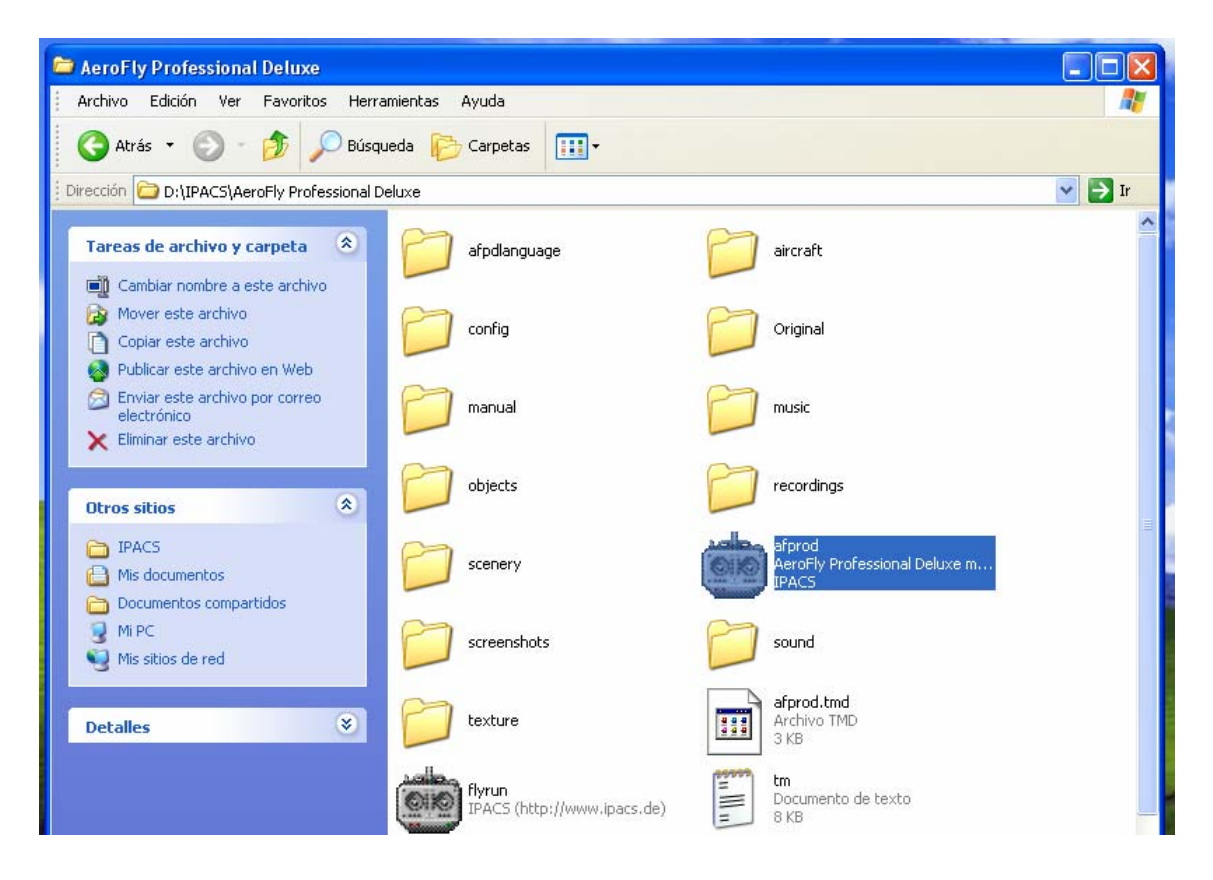

Cuando quieras instalar AddOn:

1.- Vuelve a sacar de la carpeta "Original" al archivo "afprod" y pégalo en donde tienes instalado el simulador, reemplazando el archivo del crack.

### 2.- Instala el AddOn

3.- Una vez instalado repite las instrucciones que aparecen en el principio de esta sección.